|          |                                        | GROUP                        | NUMBER                                                                                                  |
|----------|----------------------------------------|------------------------------|----------------------------------------------------------------------------------------------------|
|          |                                        | AUTOMATIC<br>TRANSMISSION    | 19-AT-010H                                                                                              |
|          | ΗΥΠΠΗΙ                                 | DATE                         | MODEL                                                                                                   |
| Technie  | cal Service Bulletin                   | MAY 2019                     | ELANTRA (AD/ADa)<br>ELANTRA GT (PD)<br>SANTA FE SPORT (AN)<br>KONA (OS)<br>ACCENT (HC)<br>VELOSTER (JS) |
| SUBJECT: | OIL PRESSURE DATA TRAN<br>(6-SPEED TRA | sfer using gi<br>.nsmission) | ds mobile                                                                                               |

# This TSB supersedes TSB 16-AT-007 to add additional models.

## **Description:**

This bulletin provides a procedure to transfer pressure data to the ECU/TCU using <u>GDS Mobile</u>. This procedure is necessary to reduce the TCU learning time and improve the shift quality.

- **Before replacing an automatic transmission**: Input the data into the TCU using the GDS.
- **Before replacing an ECU/TCU**: Back up the oil pressure data from the old TCU into the GDS and then transfer the data to the new TCU.

# NOTICE

Before installing the transmission, the technician should use GDS to transfer the pressure characteristics to the TCU. If not, take a photo or record all digits on the tag.

The oil pressure characteristics bar code location is shown below.

|            | 5888 | 9889 | 899A | 99A9 |
|------------|------|------|------|------|
| 144 X X    | 8777 | 6877 | 8777 | 7877 |
| - 496      | 6888 | BFFF | 78FF | 7FF7 |
|            |      |      |      | FF32 |
| RAFPBS5746 | 28   |      | WF24 |      |

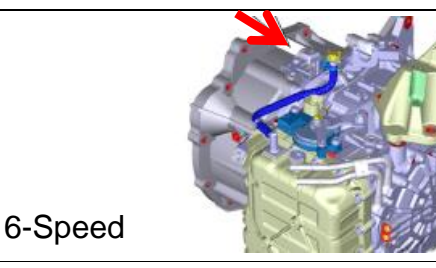

| Applicable Vehicles: | 2017~<br>2018~<br>2017~18<br>2018~<br>2018~<br>2018~ | Elantra Sedan (AD/ADa) 2.0L<br>Elantra GT (PD) 2.0L<br>Santa Fe Sport (AN) 2.4L<br>Kona (OS) 2.0L<br>Accent (HC) 1.6L<br>Veloster (JS) 2.0L |
|----------------------|------------------------------------------------------|----------------------------------------------------------------------------------------------------|
|----------------------|------------------------------------------------------|----------------------------------------------------------------------------------------------------|

## Warranty Information: Normal warranty applies.

**NOTE**: Labor operation for automatic transmission or TCU replacement includes the time for data transfer.

# I. DATA INPUT – BEFORE REPLACING AUTOMATIC TRANSMISSION

#### Oil pressure data input procedure using GDS Mobile

1. From the GDS Mobile home screen, select **S/W Management**.

Select Automatic Transaxle.

Select **Oil pressure characteristics input (A/T Replacement).** Select **OK** and follow the prompts.

2. Use the QR Reader to read the barcode tag on the transmission. Select **OK** and follow the prompts.

The GDS will transfer the data to the TCU.

If the QR Reader did not successfully read the barcode, select **MANUAL**. Go to Step 3.

|                                              | S/W Management                        |              |
|----------------------------------------------|---------------------------------------|--------------|
| Systems                                      | Components                            | Unfold All   |
| Engine Control                               |                                       | 1            |
| System Identification                        |                                       | Ξ            |
| ECU Mapping Verificatio                      | n                                     | Ξ            |
| Resetting Adaptive Value                     | es                                    | Ξ            |
| Auto Detected Configura                      | tion Reset                            |              |
| Read VIN                                     |                                       |              |
| Write VIN                                    |                                       | Ξ            |
| ETC TEST(Option)                             |                                       | •            |
| Alternator TEST                              |                                       | E            |
| Evap. Leakage Test                           |                                       |              |
| Engine coolant filling mo                    | de                                    | Ξ            |
| Automatic Transaxle                          |                                       | Ð            |
| <ul> <li>System Identification</li> </ul>    |                                       | Ξ            |
| Resetting Auto T/A Valu                      | es                                    | e            |
| AT Adaptation Mode                           |                                       | e            |
| Oil-pressure Characteris                     | tics Input (A/T Replacement)          | Ξ            |
| <ul> <li>Oil-pressure Characteris</li> </ul> | tics BackUp & Input (TCU Replacement) | 8            |
| ABS/ESC                                      |                                       | (#)          |
| SCC/AEB                                      |                                       | ( <b>B</b> ) |

| o, miningenien                                                                                                    |
|----------------------------------------------------------------------------------------------------|
| il-pressure Characteristics Input (A/T Replacement)                                                                                                    |
| [Oil-pressure Characteristics Input (A/T replacement)]                                                                                                    |
| This function allows users to enter barcode information from QR code<br>attached to the transmission and insert it to TCU when changing the<br>transmission. |
| =[ Condition ]                                                                                                    |
| 1. Ignition Key On                                                                                                    |
| 2. Shift Lever : P                                                                                                    |
| 3. Vehicle Speed : 0 Km/h                                                                                                    |
| 4. Engine Stop                                                                                                    |
|                                                                                                    |

After pressing [OK] button, recognize the QR code attached to the transmission.

|                        | YAEAR1312672 RL21   |
|------------------------|---------------------|
|                        | 7989 9488 7666 6667 |
| TELEVISION IN CONTRACT | 7777 B070 6789 68A7 |
|                        | 6777 8576 5564 7445 |
|                        | 2CE2                |
|                        |                     |
|                        | and the second      |

## SUBJECT: AUTOMATIC TRANSMISSION OIL PRESSURE DATA TRANSFER

3. If the QR Reader did not successfully read the barcode, input the barcode data manually. Select **OK.** 

The GDS will indicate the oil pressure characteristics were input into the TCU. Select **OK**.

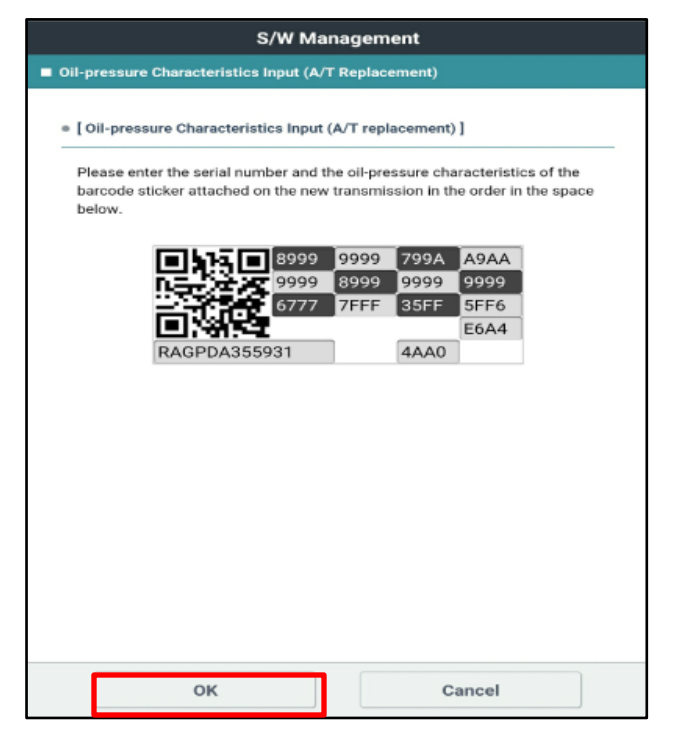

- 4. Check for DTC and delete any DTC.
- 5. Clear any DTCs in the Blue Link system according to instructions in TSB 12-BE-005-2.
- Reset the automatic transmission adaptive values using GDS, S/W Management menu and Resetting Auto T/A Values. Follow the prompts on the GDS.

 Relearn the adaptive values using GDS, S/W Management menu and AT Adaptation Mode. Follow the prompts on the GDS.

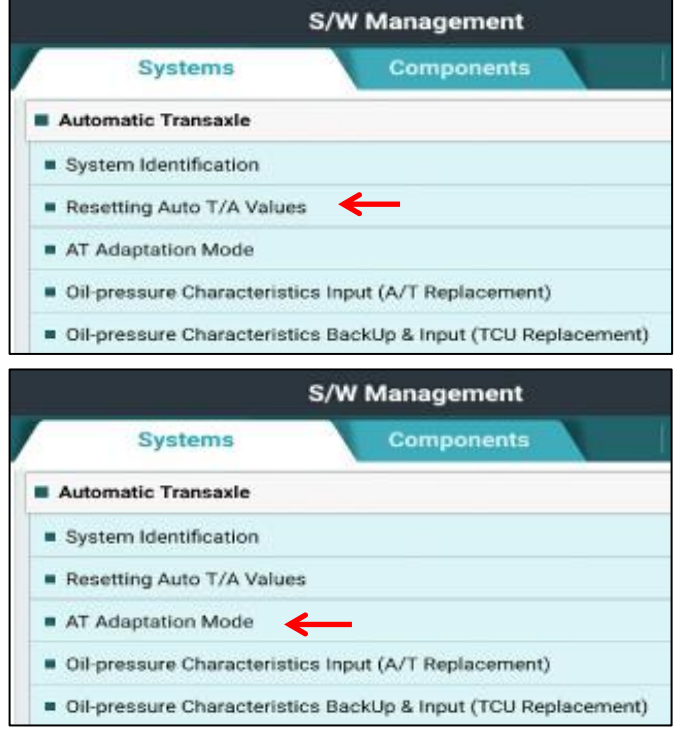

8. Drive the vehicle and confirm proper operation of the transmission.

#### II DATA INPUT - BEFORE REPLACING OR EXCHANGING AN ECU/TCU

#### Oil pressure data backup and input procedure using GDS Mobile

## NOTICE

If the ECU/TCU has been replaced and the oil pressure data has not been input to the new TCU, the shift position indicator lamps on the instrument cluster or shift lever will blink with the ignition on and the engine off.

1. From the GDS Mobile home screen, select **S/W Management**.

Select Automatic Transaxle.

Select Oil Pressure Characteristics BackUp & Input (TCU Replacement). Select OK and follow the prompts.

NOTE: If the screen indicates 'There is no S/W Management Guide', select OK.

|                                               | S/W Management                        |               |
|-----------------------------------------------|---------------------------------------|---------------|
| Systems                                       | Components                            | Unfold All    |
| Engine Control                                |                                       | ( <del></del> |
| System Identification                         |                                       | E             |
| ECU Mapping Verification                      | n                                     | Ξ             |
| Resetting Adaptive Value                      | 15                                    | Ξ             |
| Auto Detected Configuration                   | tion Reset                            | E             |
| Read VIN                                      |                                       | •             |
| Write VIN                                     |                                       | 8             |
| ETC TEST(Option)                              |                                       |               |
| Alternator TEST                               |                                       |               |
| Evap. Leakage Test                            |                                       |               |
| Engine coolant filling mo                     | de                                    | Ξ             |
| Automatic Transaxle                           |                                       | (p)           |
| System Identification                         |                                       |               |
| Resetting Auto T/A Value                      | es                                    |               |
| AT Adaptation Mode                            |                                       | e             |
| Oil-pressure Characterist                     | tics Input (A/T Replacement)          |               |
| <ul> <li>Oil-pressure Characterist</li> </ul> | tics BackUp & Input (TCU Replacement) | 8             |
| ABS/ESC                                       |                                       | (#)           |
| SCC/AEB                                       |                                       | (#)           |

2. The GDS will prompt you to input the pressure characteristics to the GDS. Select **Backup**.

The GDS will indicate the oil pressure characteristics backup was completed.

| S/W Management                                                    |
|-------------------------------------------------------------------|
| Oil-pressure Characteristics BackUp & Input (TCU Replacement)     |
| • [Oll-pressure Characteristics BackUp & Input (TCU replacement)] |
| If you want to back up data from old TCU, press [BACKUP] button.  |
| Or if you want to input them to new TCU, press [INPUT] button.    |
| [Procedures]                                                      |
| 1. BACKUP (Back up data from old TCU to Scan Tool)                |
| 2. Exchange old TCU with new one                                  |
| 3. INPUT (Input the backed up data to new TCU with Scan Tool)     |
|                                                                   |
|                                                                   |
|                                                                   |
|                                                                   |
|                                                                   |
|                                                                   |
|                                                                   |
|                                                                   |
| BackUp Input                                                      |

# **SUBJECT:** AUTOMATIC TRANSMISSION OIL PRESSURE DATA TRANSFER

# NOTICE

If the GDS cannot communicate with the old ECU/TCU, install the new ECU/TCU and go to Page 3, Step 3 and input the oil pressure data using Manual Input.

3. The GDS will prompt you to back up to the Scan Tool. Select **OK.** 

The GDS will indicate the oil pressure characteristics of the old TCU was backed up. Select **OK**.

Turn the ignition off and install the new ECU/TCU.

| S/W Management                                                                                                    |
|----------------------------------------------------------------------------------------------------|
| Oil-pressure Characteristics BackUp & Input (TCU Replacement)                                                                                                    |
| • [ OII-pressure Characteristics BackUp & Input (TCU replacement) ]<br>This data is the Oil-pressure Characteristics of old TCU.<br>Do you want to back up to Scan Tool? |
| <b>1 1 1 7778</b> 8788 7887 8878                                                                                                    |
| Information                                                                                                    |
| The Oil-pressure Characteristics of old TCU Is backed up, Press [OK] button<br>and exchange TCU after IG Key off.                                                        |
|                                                                                                    |
| OK Cancel                                                                                                    |

4. From the GDS Mobile home screen, select **S/W** Management.

Select Automatic Transaxle.

Select Oil Pressure Characteristics BackUp & Input (TCU Replacement). Select OK and follow the prompts.

Select Input.

| S/W Management                                                                        |
|---------------------------------------------------------------------------------------|
| <ul> <li>Oil-pressure Characteristics BackUp &amp; Input (TCU Replacement)</li> </ul> |
| • [Oil-pressure Characteristics BackUp & Input (TCU replacement)]                     |
| If you want to back up data from old TCU, press [BACKUP] button.                      |
| Or if you want to input them to new TCU, press [INPUT] button.                        |
| [Procedures]                                                                          |
| 1. BACKUP (Back up data from old TCU to Scan Tool)                                    |
| 2. Exchange old TCU with new one                                                      |
| 3. INPUT (Input the backed up data to new TCU with Scan Tool)                         |
|                                                                                       |
|                                                                                       |
|                                                                                       |
|                                                                                       |
|                                                                                       |
|                                                                                       |
|                                                                                       |
|                                                                                       |
| BackUp Input                                                                          |

## **SUBJECT:** AUTOMATIC TRANSMISSION OIL PRESSURE DATA TRANSFER

5. The GDS will prompt you to input the oil pressure characteristics to the new TCU. Select **OK**.

The GDS will indicate the oil pressure characteristics were input to the new TCU.

|           | ٤                                                     | 6/W Ma       | nagem       | ent         |           |   |
|-----------|-------------------------------------------------------|--------------|-------------|-------------|-----------|---|
| ■ Oil-p   | ressure Characteristics                               | BackUp 8     | & Input (T  | CU Repla    | cement)   |   |
| • [ C     | Dil-pressure Characterist                             | ics Backl    | Jp & Inpu   | t (TCU re   | placement | 1 |
| Th        | nis data is the Oil-pressur                           | e Charact    | teristics c | f old TCU   | J         |   |
| th:<br>Ch | at was backed up in Scar<br>naracteristics to new TCU | n Tool. If y | you want    | to input ti | his       |   |
|           |                                                       |              |             |             |           |   |
|           | <u>1,5</u> _                                          | 7778         | 8788        | 7887        | 8878      |   |
|           |                                                       | 6666         | 9666        | 4455        | 7445      |   |
|           |                                                       | 5644         | 6FFF        | 46FF        | 5FF5      |   |
|           |                                                       |              |             | 1000        | 8147      |   |
|           | KKGGCA309                                             | 198          |             | 4BD0        |           |   |
|           |                                                       |              |             |             |           |   |
|           |                                                       |              |             |             |           |   |
|           | ок                                                    |              |             | с           | ancel     |   |

- 6. Check for DTC and delete any DTC.
- 7. Clear any DTCs in the BlueLink system according to instructions in TSB 12-BE-005-2.
- Reset the automatic transmission adaptive values using GDS, S/W Management menu and Resetting Auto T/A Values. Follow the prompts on the GDS.

 Relearn the adaptive values using GDS, S/W Management menu and AT Adaptation Mode. Follow the prompts on the GDS.

|                                                                                                    | S/W Management                                                          |
|----------------------------------------------------------------------------------------------------|-------------------------------------------------------------------------|
| Systems                                                                                                    | Components                                                              |
| Automatic Transaxle                                                                                                    |                                                                         |
| System Identification                                                                                                    |                                                                         |
| Resetting Auto T/A Va                                                                                                    | lues 🔶                                                                  |
| AT Adaptation Mode                                                                                                    |                                                                         |
| Oil-pressure Character                                                                                                    | ristics Input (A/T Replacement)                                         |
|                                                                                                    |                                                                         |
| <ul> <li>Oil-pressure Character</li> </ul>                                                                                                    | ristics BackUp & Input (TCU Replacement                                 |
| <ul> <li>Oil-pressure Character</li> </ul>                                                                                                    | ristics BackUp & Input (TCU Replacement<br>S/W Management               |
| <ul> <li>Oil-pressure Character</li> <li>Systems</li> </ul>                                                                                                    | ristics BackUp & Input (TCU Replacement<br>S/W Management<br>Components |
| Oil-pressure Character     Systems     Automatic Transaxle                                                                                                    | ristics BackUp & Input (TCU Replacement<br>S/W Management<br>Components |
| Oil-pressure Character     Systems     Automatic Transaxle     System Identification                                                                             | ristics BackUp & Input (TCU Replacement<br>S/W Management<br>Components |
| Oil-pressure Character     Systems     Automatic Transaxle     System Identification     Resetting Auto T/A Va                                                   | ristics BackUp & Input (TCU Replacement<br>S/W Management<br>Components |
| Oil-pressure Character     Systems     Automatic Transaxle     System Identification     Resetting Auto T/A Va     AT Adaptation Mode                            | ristics BackUp & Input (TCU Replacement S/W Management Components Iues  |
| Oil-pressure Character     Systems     Automatic Transaxle     System Identification     Resetting Auto T/A Va     AT Adaptation Mode     Oil-pressure Character | Ives                                                                    |

10. Drive the vehicle and confirm proper operation of the transmission.